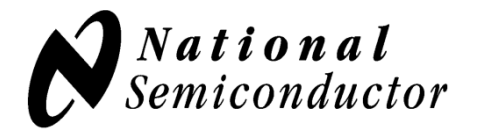

# **Evaluation Board User's Guide**

LMP92018 Analog System Monitor and Controller

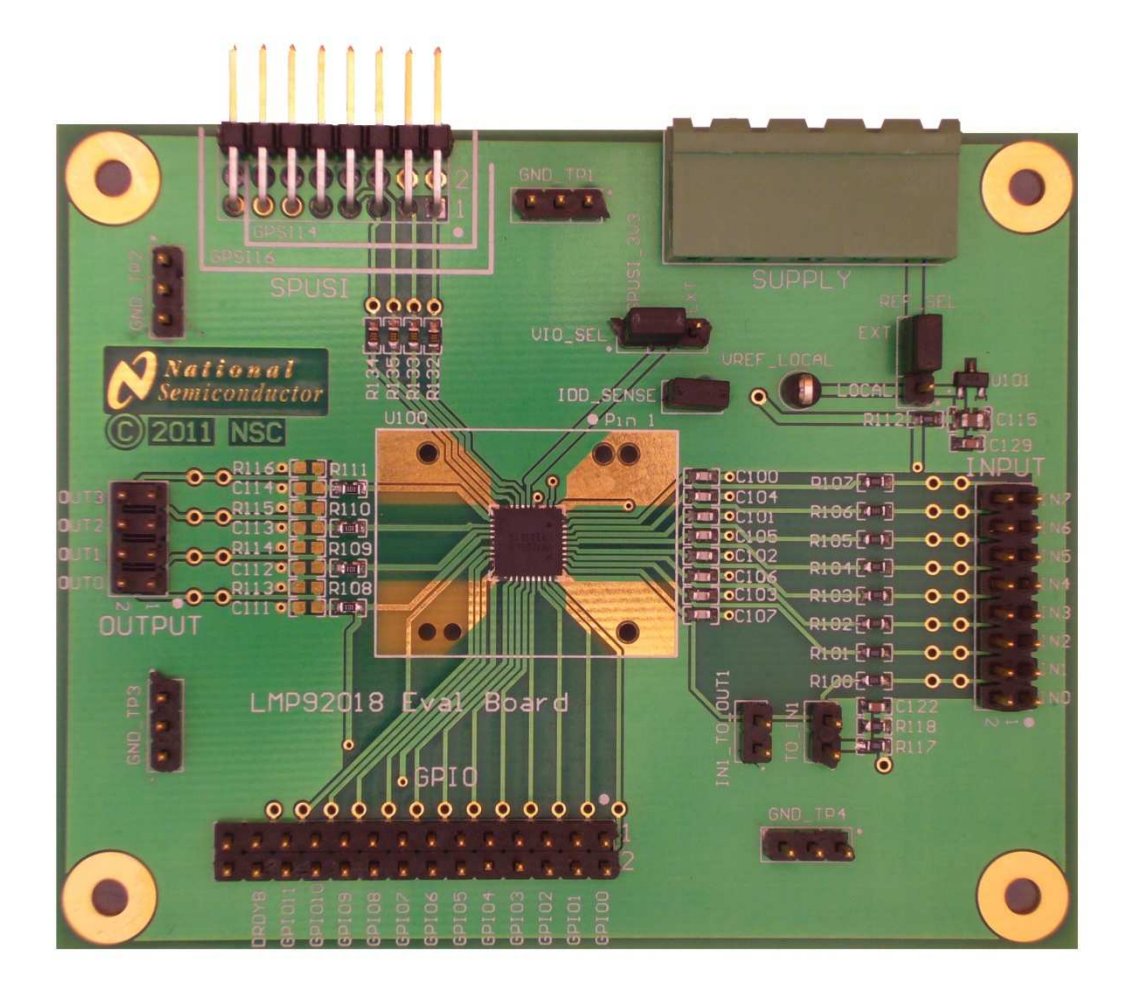

## 1. Kit Components

| Item           | Qty. | Description                                                                                                    |
|----------------|------|----------------------------------------------------------------------------------------------------|
| LMP92018SQEVAL | 1    | LMP92018SQ Device evaluation board                                                                             |
| SPUSI2         | 1    | USB interface board purchased separately at:<br>http://www.national.com/store/view_item/index.html?nsid=SPUSI2 |

#### 2. <u>Software Installation</u>

**TinyI2CSPI software,** and LMP92018 specific Personality Files, can be obtained from the National Semiconductor Corp. website. Use the link below to download the self extracting archive and the installation manual.

http://www.national.com/analog/webench/sensors/spusi2

Follow the instructions and install the software in the Windows XP, or Windows 7 32bit environments. At present Windows 7 64bit is not supported. When connecting SPUSI2 for the first time to your PC the operating system will attempt to install

when connecting SPUSI2 for the first time to your PC the operating system will attempt to install the appropriate drivers. Follow the instructions on the screen and allow the wizard to automatically search for required driver files.

### 3. Kit Assembly

Equipment needed to conduct basic functionality tests:

- 5V power supply
- DC Voltmeter

Assemble the kit as follows:

- Connect 5V power supply (power off) to VDD and GND screw terminals
- Supply desired potential to the VREF and VGPIO screw terminals. For example, install jumper wires between VDD and VREF, and VDD and VGPIO screw terminal pairs.
- Connect the SPUSI2 dongle to the LMP92018SQEVAL board 14-pin header marked GPSI-14 (watch the alignment, the evaluation board connector is actually 16-pin, see picture below for correct alignment)
- Connect USB cable between host PC and the SPUSI2 dongle

Figure below shows the complete assembly:

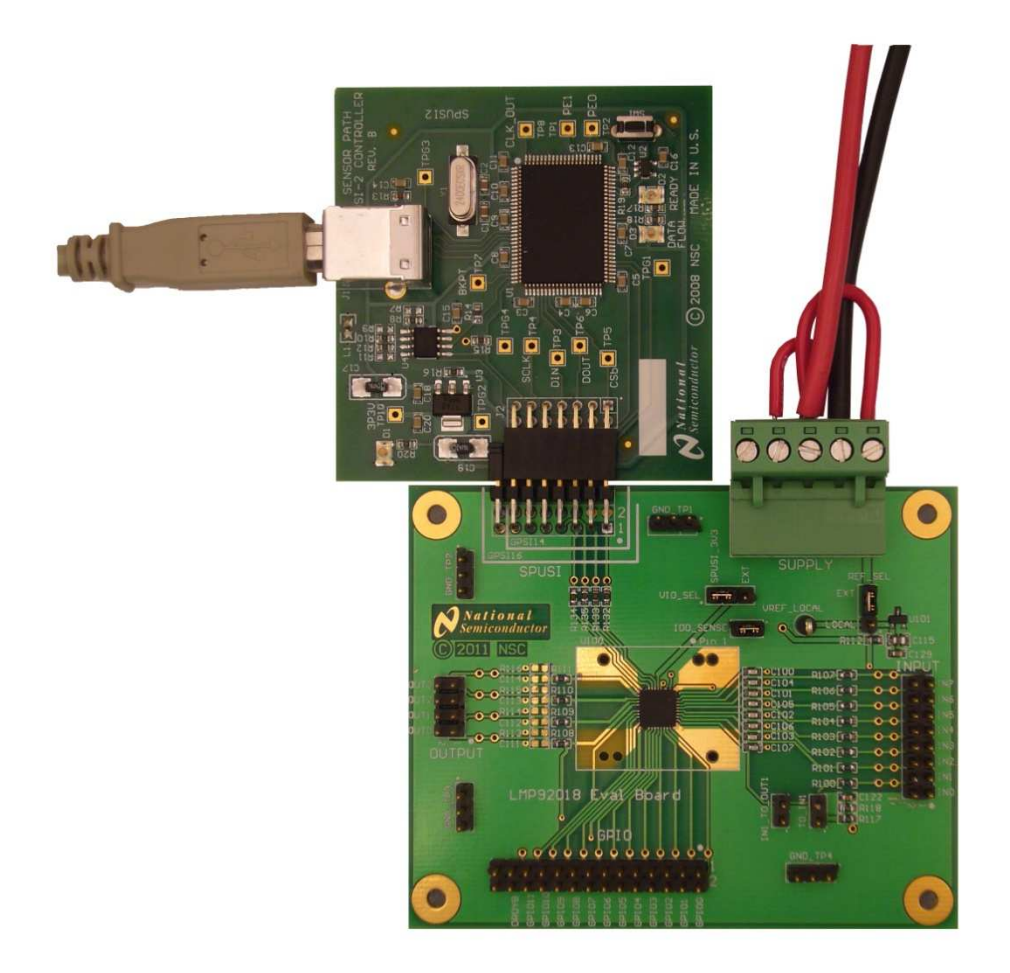

### 4. Default Set-Up and Power-Up

Verify the following default jumper settings on the Eval Board (these should already be factory set):

| Jumper block | Default<br>Shunt Position | Function                                                                                                    |
|--------------|---------------------------|----------------------------------------------------------------------------------------------------|
| IDD_sense    | in                        | This header allows for measurement of supply to the DUT (only to the DUT). This header should have a shunt installed                                                                                                    |
| REF_SEL      | EXT                       | Selects externally supplied voltage, via REF screw terminal, as the<br>input to REF pin of LMP92018. To select locally generated 4.1V<br>reference voltage move the shunt to LOCAL position. <b>NOTE: if</b><br>LMP92018 is programmed to source the internally generated<br>reference voltage, this shunt must be removed. |
| VIO_SEL      | SPUSI_3V3                 | Selects the 3.3V potential generated by the SPUSI2 dongle as the SPI interface rail. Use VIO screw terminal and move the shunt to EXT position to supply external voltage as the SPI rail reference.                                                                                                    |
| IN1_TO_OUT1  | not present               | Shunt will connect the output OUT0 (DAC0) to the analog input IN0 (ADC0)                                                                                                    |
| TO_IN1       | not present               | Shunt will connect VDD sense resistive divider output to analog input IN0 (ADC0)                                                                                                    |

Once the above jumpers are in place, turn on the 5V power supply

#### 5. Tinyl2CSPI User Interface Software

Start Tinyl2CSPI User Interface software (START->Tinyl2CSPI->RunTinyl2CSPI)

**NOTE:** Currently on some systems the software does not start properly using method described above: a command window flashes on the screen momentarily, but GUI never starts. If this occurs in your system start the software by START->Tinyl2CSPI-> Tinyl2CSPI Environment. This will open a command window. At the prompt: C:\...\Tinyl2CSPI> cd dist C:\...\Tinyl2CSPI \dist\> tinyi2cspi.exe This will launch the GUI

The initial screen will look as below:

| N  | Tinyl2C | iPI  |          |         |         |  |  |   |
|----|---------|------|----------|---------|---------|--|--|---|
| FI | e Help  |      |          |         |         |  |  |   |
|    | Load    | Save | 🛱 Reload | Add I2C | Add SPI |  |  |   |
| Ē  | ~ *     |      |          |         |         |  |  |   |
|    |         |      |          |         |         |  |  |   |
|    |         |      |          |         |         |  |  |   |
|    |         |      |          |         |         |  |  |   |
|    |         |      |          |         |         |  |  |   |
|    |         |      |          |         |         |  |  |   |
|    |         |      |          |         |         |  |  |   |
|    |         |      |          |         |         |  |  |   |
|    |         |      |          |         |         |  |  |   |
|    |         |      |          |         |         |  |  |   |
|    |         |      |          |         |         |  |  |   |
|    |         |      |          |         |         |  |  |   |
|    |         |      |          |         |         |  |  |   |
|    |         |      |          |         |         |  |  |   |
|    |         |      |          |         |         |  |  |   |
|    |         |      |          |         |         |  |  |   |
|    |         |      |          |         |         |  |  |   |
|    |         |      |          |         |         |  |  |   |
|    |         |      |          |         |         |  |  |   |
|    |         |      |          |         |         |  |  |   |
|    |         |      |          |         |         |  |  |   |
|    |         |      |          |         |         |  |  |   |
| L  |         |      |          |         |         |  |  |   |
|    |         |      |          |         |         |  |  | đ |

Use the **Load** button to select and load personality files. Or use **Add SPI** to open new SPI interface command window and enter your own sequences.

NOTE: Personality files are text files containing SPI bus sequences. The files are either available for download from the Tinyl2CSPI Software web page, or are provided in the archive containing this document.

#### 6. Quick Example

Insert shunt in the IN1\_TO\_OUT1 header prior to executing the instructions below.

Load in the ADC.tpf personality file. The screen will look as follows:

| Help   ILuad Save Reload Add I2C Add SPI   IT-U:\tomd\LMP92018\LMP92018 Tiny Scripts\ADC.tpf   Hide configuration fields Image: Hex Bin Image: Add Row Insert Row Delete Row   Insert Row Delete Row Delete Row Insert Row Delete Row Delete Row Insert Row Delete Row Insert Row Delete Row Execute CREF=001 (ADC and DAC use internal reference) 1 0 1 24 180001 Execute Set DAC0 to half scale 1 0 1 24 500800 Execute Read ADC0 1 0 1 24 00000 Execute NOOP 1 0 1 24 00000 Execute Execute Noop 1 0 1 24 00000 Execute Execute Read ADC0 1 0 1 24 00000 Execute Noop 1 0 1 24 00000 Execute Noop 1 0 1 24 00000 Execute Noop 1 0 1 24 00000 Execute Noop 1 0 1 24 00000 1 24 00000 24 20000 24 20000 24 20000 24 20000 24 20000 24 20000 24 20000 24 20000 24 20000 24 20000 24 20000 24 20000 24 20000 24 20000 24 20000 24 20000 24 20000 24 20000 24 20000 24 20000 24 20000 24 20000 24 20000 24 20000 24 20000 24 20000 24 20000 2 | and a second second second second second        | ts VADC | - Tinyl           | 2CSP1        |             |                |             |            |
|----------------------------------------------------------------------------------------------------|-------------------------------------------------|---------|-------------------|--------------|-------------|----------------|-------------|------------|
| Load Save Reload Add I2C Add SPI                                                                                                    | Help                                            |         | - 10 - 5000       |              |             |                |             |            |
| Hide configuration fields Hex Bin Add Row Insert Row Delete Row   Insert Row Delete Row Insert Row Delete Row   I CREF=001 (ADC and DAC use internal reference) 1 0 1 24 110001 Execute   I CREF=001 (ADC and DAC use internal reference) 1 0 1 24 180001 Execute   I CREF=001 (ADC and DAC use internal reference) 1 0 1 24 180001 Execute   I CREF=001 (ADC on half scale 1 0 1 24 500800 Execute   I Read ADC0 1 0 1 24 500800 Execute   I NOOP 1 0 1 24 500800 Execute                                                                                                    | Load 🔚 Save 🔁 Reload 📃 Add I                    | 20      | Add SP            | I            |             |                |             |            |
| Hide configuration fields       Image: Hex       Bin       Add Row       Insert Row       Delete Row         I       Function       CS       CKPOL       CKPHA       Bits       MOSI (write)       MISO (read)       Execute         I       CREF=001 (ADC and DAC use internal reference)       1       0       1       24       110001       Execute         I       CREF=001 (ADC and DAC use internal reference)       1       0       1       24       180001       Execute         I       Set DAC0 to half scale       1       0       1       24       500800       Execute         I       Read ADC0       1       0       1       24       500800       Execute         I       NOP       1       0       1       24       500800       Execute         I       NOP       1       0       1       24       500000       Execute         I       NOP       1       0       1       24       000000       Execute                   | (-U:\tomd\LMP92018\LMP92018 Tiny Scripts\ADC.tr | of      |                   |              |             |                |             |            |
| Hole coninguration riesHexBitAdd RowInsert RowDelete RowFunctionCSCKPOLCKPHABitsMOSI (write)MISO (read)Execute1CREF=001 (ADC and DAC use internal reference)10124110001Execute2Enable DACO10124180001Execute3Set DAC0 to half scale10124500800Execute4Read ADCO10124600000Execute5NOOP10124000000Execute                                                                                                    |                                                 | Die     |                   | 3            | <u>Č. n</u> |                |             |            |
| FunctionCSCKPOLCKPHABitsMOSI (write)MISO (read)Execute1CREF=001 (ADC and DAC use internal reference)10124110001Execute2Enable DACO10124180001Execute3Set DAC0 to half scale10124500800Execute4Read ADCO10124600000Execute5NOOP10124000000Execute                                                                                                    |                                                 | DIII    | Participation and |              | Add         | Row Insert Rov |             |            |
| 1       CREF=001 (ADC and DAC use internal reference)       1       0       1       24       110001       Execute         2       Enable DAC0       1       0       1       24       180001       Execute         3       Set DAC0 to half scale       1       0       1       24       500800       Execute         4       Read ADC0       1       0       1       24       600000       Execute         5       NOOP       1       0       1       24       000000       Execute                                                                                                    | Function                                        | CS      | CKPOL             | CKPHA        | Bits        | MOSI (write)   | MISO (read) | Execute    |
| 2Enable DACO10124180001Execute3Set DACO to half scale10124500800Execute4Read ADCO10124E00000Execute5NOOP10124000000Execute                                                                                                    | CREF=001 (ADC and DAC use internal reference)   | 1       | 0                 | 1            | 24          | 110001         |             | Execute    |
| 3       Set DAC0 to half scale       1       0       1       24       500800       Execute         4       Read ADC0       1       0       1       24       E00000       Execute         5       NOOP       1       0       1       24       000000       Execute                                                                                                    | Enable DACO                                     | 1       | 0                 | 1            | 24          | 180001         |             | Execute    |
| 4         Read ADC0         1         0         1         24         E00000         Execute           5         NOOP         1         0         1         24         000000         Execute                                                                                                    | Set DAC0 to half scale                          | 1       | 0                 | 1            | 24          | 500800         |             | Execute    |
| 5 NOOP 1 0 1 24 000000 Execute                                                                                                    | Read ADC0                                       | 1       | 0                 | 1            | 24          | E00000         | (           | Execute    |
|                                                                                                    | NOOP                                            | 1       | ñ.                |              |             | 000000         | (           | 2010/00/25 |
|                                                                                                    |                                                 |         | 100               | 6 <b>1</b> % | Z4          | 000000         |             | Execute    |

NOTE: CKPOL and CKPHA values determine the phase and polarity relationship between the SPI data (DOUT/DIN) and serial clock (SCLK). Values as shown above are required for proper operation of the LMP92018 SPI bus.

In the figure above each line represents a single SPI bus transaction. MOSI is the 24 bit value that will be shifted into the LMP92018. MISO will contain data returned from LMP92018 during the same frame.

To execute a transaction, press "Execute" button at the end of the corresponding line. At the beginning it is advisable to execute transactions in order listed.

The example above will program LMP92018 to use internal reference block as the reference source to both ADC and the DACs. The DAC0 will source out ½FS (Full Scale) via the on-board shunt to the ADC0 input. As the result the "Read ADC0" transaction will result ½FS value returned from the

LMP92018. The value returned from the LMP92018 will be shown in MOSI column of line 5 (NOOP)

NOTE: Read operations from LMP92018 require 2 SPI transactions: one to issue READ command, and one to shift out the requested content. NOOP in line 6 is used to complete the data shift operation out of the LMP92018

BY USING THIS PRODUCT, YOU ARE AGREEING TO BE BOUND BY THE TERMS AND CONDITIONS OF NATIONAL SEMICONDUCTOR'S END USER LICENSE AGREEMENT. DO NOT USE THIS PRODUCT UNTIL YOU HAVE READ AND AGREED TO THE TERMS AND CONDITIONS OF THAT AGREEMENT. IF YOU DO NOT AGREE WITH THEM, CONTACT THE VENDOR WITHIN TEN (10) DAYS OF RECEIPT FOR INSTRUCTIONS ON RETURN OF THE UNUSED PRODUCT FOR A REFUND OF THE PURCHASE PRICE PAID, IF ANY.

The DAC161S055 Evaluation Board is intended for product evaluation purposes only and is not intended for resale to end consumers, is not authorized for such use and is not designed for compliance with European EMC Directive 89/336/EEC, or for compliance with any other electromagnetic compatibility requirements.

National Semiconductor Corporation does not assume any responsibility for use of any circuitry or software supplied or described. No circuit patent licenses are implied.

#### LIFE SUPPORT POLICY

NATIONAL'S PRODUCTS ARE NOT AUTHORIZED FOR USE AS CRITICAL COMPONENTS IN LIFE SUPPORT DEVICES OR SYSTEMS WITHOUT THE EXPRESS WRITTEN APPROVAL OF THE PRESIDENT OF NATIONAL SEMICONDUCTOR CORPORATION. As used herein:

- Life support devices or systems are devices or systems which, (a) are intended for surgical implant into the body, or (b) support or sustain life, and whose failure to perform, when properly used in accordance with instructions for use provided in the labeling, can be reasonably expected to result in a significant injury to the user.
- 2. A critical component is any component in a life support device or system whose failure to perform can be reasonably expected to cause the failure of the life support device or system, or to affect its safety or effectiveness.

| National Semiconductor Corporation | National Semiconductor Europe      | National Semiconductor    | National            |
|------------------------------------|------------------------------------|---------------------------|---------------------|
| Americas                           | Fax: +49 (0) 1 80-530 85 86        | Asia Pacific Customer     | Semiconductor       |
| Tel: 1-800-272-9959                | Email: europe.support@nsc.com      | Response Group            | Japan Ltd.          |
| Fax: 1-800-737-7018                | Deutsch Tel: +49 (0) 699508 6208   | Tel: 65-2544466           | Tel: 81-3-5639-7560 |
| Email: support@nsc.com             | English Tel: +49 (0) 870 24 0 2171 | Fax: 65-2504466           | Fax: 81-3-5639-7507 |
|                                    | French Tel: +49 (0) 141 91 8790    | Email:sea.support@nsc.com |                     |
| www.national.com                   |                                    |                           |                     |

National does not assume any responsibility for any circuitry described, no circuit patent licenses are implied and National reserves the right at any time without notice to change said circuitry and specification.

#### **IMPORTANT NOTICE**

Texas Instruments Incorporated and its subsidiaries (TI) reserve the right to make corrections, modifications, enhancements, improvements, and other changes to its products and services at any time and to discontinue any product or service without notice. Customers should obtain the latest relevant information before placing orders and should verify that such information is current and complete. All products are sold subject to TI's terms and conditions of sale supplied at the time of order acknowledgment.

TI warrants performance of its hardware products to the specifications applicable at the time of sale in accordance with TI's standard warranty. Testing and other quality control techniques are used to the extent TI deems necessary to support this warranty. Except where mandated by government requirements, testing of all parameters of each product is not necessarily performed.

TI assumes no liability for applications assistance or customer product design. Customers are responsible for their products and applications using TI components. To minimize the risks associated with customer products and applications, customers should provide adequate design and operating safeguards.

TI does not warrant or represent that any license, either express or implied, is granted under any TI patent right, copyright, mask work right, or other TI intellectual property right relating to any combination, machine, or process in which TI products or services are used. Information published by TI regarding third-party products or services does not constitute a license from TI to use such products or services or a warranty or endorsement thereof. Use of such information may require a license from a third party under the patents or other intellectual property of the third party, or a license from TI under the patents or other intellectual property of TI.

Reproduction of TI information in TI data books or data sheets is permissible only if reproduction is without alteration and is accompanied by all associated warranties, conditions, limitations, and notices. Reproduction of this information with alteration is an unfair and deceptive business practice. TI is not responsible or liable for such altered documentation. Information of third parties may be subject to additional restrictions.

Resale of TI products or services with statements different from or beyond the parameters stated by TI for that product or service voids all express and any implied warranties for the associated TI product or service and is an unfair and deceptive business practice. TI is not responsible or liable for any such statements.

TI products are not authorized for use in safety-critical applications (such as life support) where a failure of the TI product would reasonably be expected to cause severe personal injury or death, unless officers of the parties have executed an agreement specifically governing such use. Buyers represent that they have all necessary expertise in the safety and regulatory ramifications of their applications, and acknowledge and agree that they are solely responsible for all legal, regulatory and safety-related requirements concerning their products and any use of TI products in such safety-critical applications, notwithstanding any applications-related information or support that may be provided by TI. Further, Buyers must fully indemnify TI and its representatives against any damages arising out of the use of TI products in such safety-critical applications.

TI products are neither designed nor intended for use in military/aerospace applications or environments unless the TI products are specifically designated by TI as military-grade or "enhanced plastic." Only products designated by TI as military-grade meet military specifications. Buyers acknowledge and agree that any such use of TI products which TI has not designated as military-grade is solely at the Buyer's risk, and that they are solely responsible for compliance with all legal and regulatory requirements in connection with such use.

TI products are neither designed nor intended for use in automotive applications or environments unless the specific TI products are designated by TI as compliant with ISO/TS 16949 requirements. Buyers acknowledge and agree that, if they use any non-designated products in automotive applications, TI will not be responsible for any failure to meet such requirements.

Following are URLs where you can obtain information on other Texas Instruments products and application solutions:

| Products               |                                 | Applications                  |                                   |
|------------------------|---------------------------------|-------------------------------|-----------------------------------|
| Audio                  | www.ti.com/audio                | Automotive and Transportation | www.ti.com/automotive             |
| Amplifiers             | amplifier.ti.com                | Communications and Telecom    | www.ti.com/communications         |
| Data Converters        | dataconverter.ti.com            | Computers and Peripherals     | www.ti.com/computers              |
| DLP® Products          | www.dlp.com                     | Consumer Electronics          | www.ti.com/consumer-apps          |
| DSP                    | dsp.ti.com                      | Energy and Lighting           | www.ti.com/energy                 |
| Clocks and Timers      | www.ti.com/clocks               | Industrial                    | www.ti.com/industrial             |
| Interface              | interface.ti.com                | Medical                       | www.ti.com/medical                |
| Logic                  | logic.ti.com                    | Security                      | www.ti.com/security               |
| Power Mgmt             | power.ti.com                    | Space, Avionics and Defense   | www.ti.com/space-avionics-defense |
| Microcontrollers       | microcontroller.ti.com          | Video and Imaging             | www.ti.com/video                  |
| RFID                   | www.ti-rfid.com                 |                               |                                   |
| OMAP Mobile Processors | www.ti.com/omap                 |                               |                                   |
| Wireless Connectivity  | www.ti.com/wirelessconnectivity |                               |                                   |
|                        |                                 |                               |                                   |

**TI E2E Community Home Page** 

e2e.ti.com

Mailing Address: Texas Instruments, Post Office Box 655303, Dallas, Texas 75265 Copyright © 2012, Texas Instruments Incorporated